## How to Create a Blackout Poem Using Google Slides

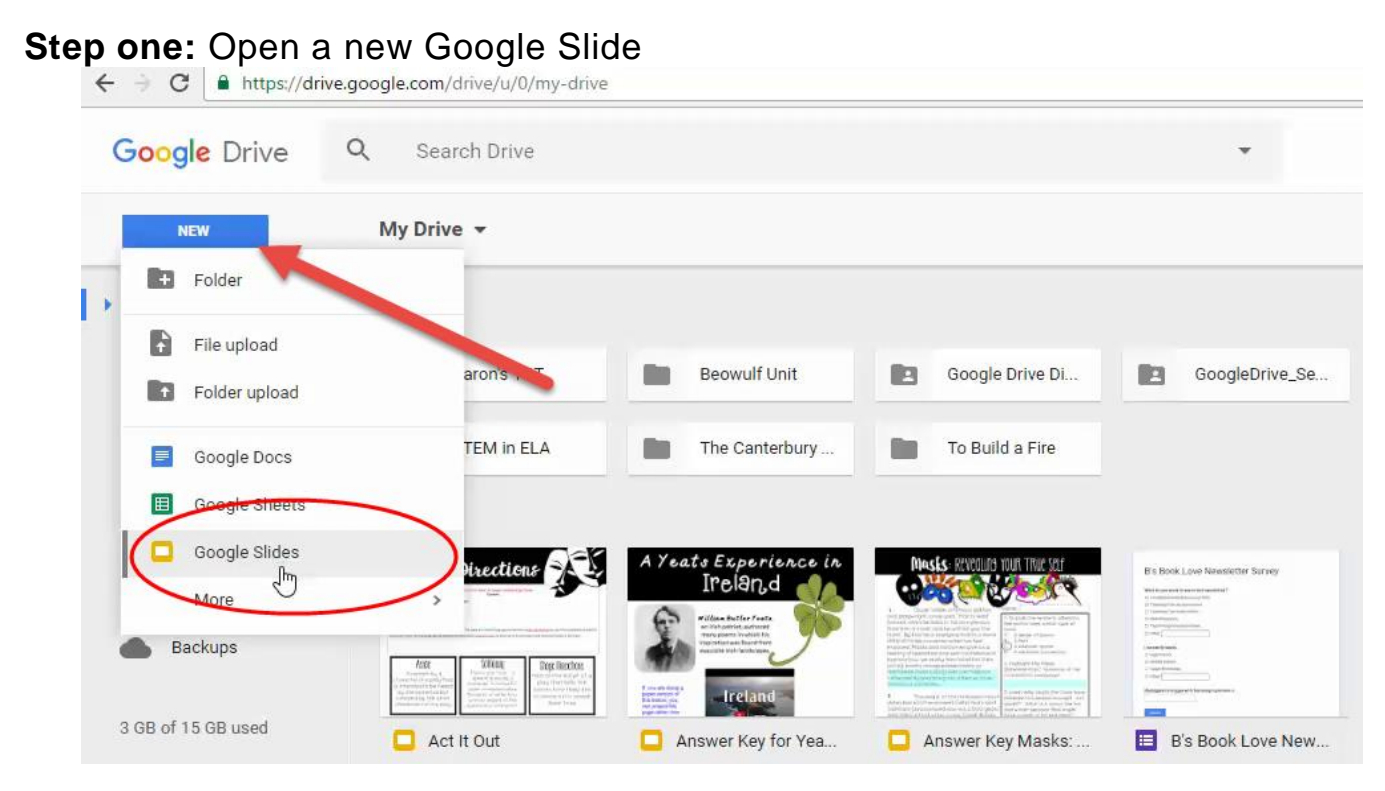

## Step 2: Right click and cut out all of the text boxes

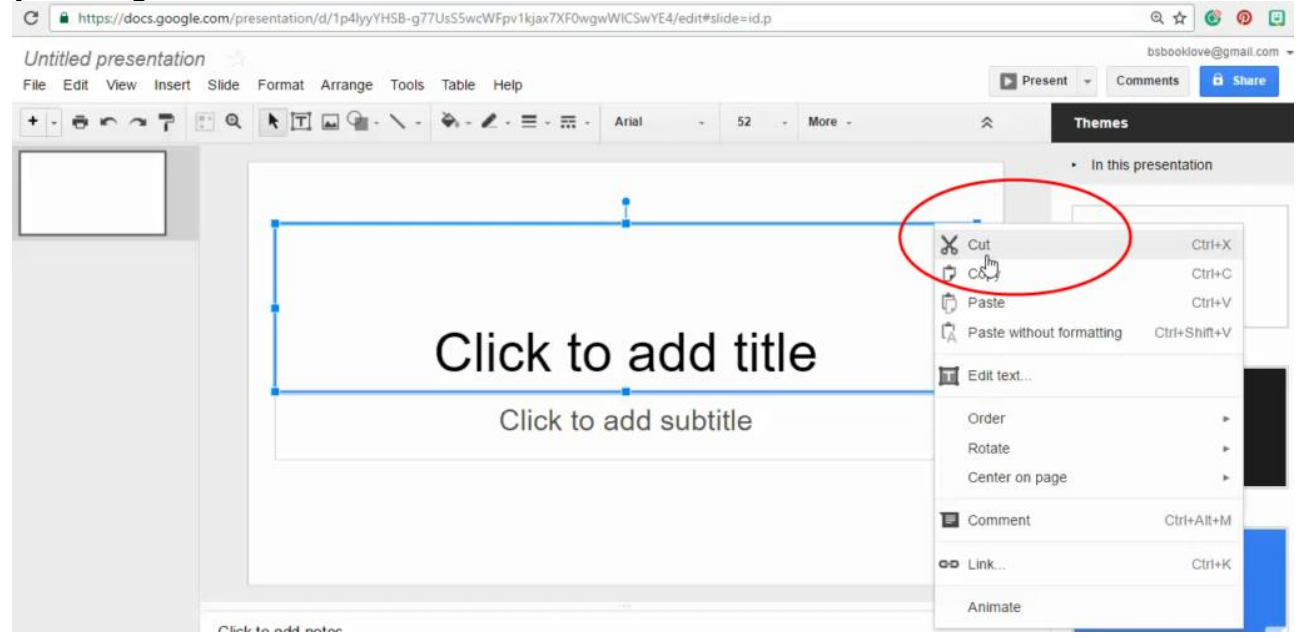

Step 3: Go to File>Page Setup

| File Edit View Inser   | rt Slide Format  | Arrange Tools | Table Help All | changes sav | ved in Driv | re .       |   |
|------------------------|------------------|---------------|----------------|-------------|-------------|------------|---|
| Share                  |                  | • / · •       | Background     | Layout -    | Theme       | Transition | * |
| New                    | •                |               |                |             |             |            |   |
| Open                   | CtrI+O           |               |                |             |             |            |   |
| Rename                 |                  |               |                |             |             |            |   |
| Make a copy            |                  |               |                |             |             |            |   |
| Move to                |                  |               |                |             |             |            |   |
| Move to trash          |                  |               |                |             |             |            |   |
| Import slides          |                  |               |                |             |             |            |   |
| See revision history   | Ctrl+Alt+Shift+H |               |                |             |             |            |   |
| Language               | +                |               |                |             |             |            |   |
| Download as            | +                |               |                |             |             |            |   |
| Publish to the web     |                  |               |                |             |             |            |   |
| Email collaborators    |                  |               |                |             |             |            |   |
| Email as attachment.   |                  |               |                |             |             |            |   |
| Document details       |                  |               |                |             |             |            |   |
| Page setup _           |                  |               |                |             |             |            |   |
| Print settings and pre | view             | tes           |                |             |             |            |   |
| Print                  | Ctrl±D           |               |                |             |             |            |   |

**Step 4:** Click the drop down menu then select "custom." You will want your slide to be **<u>8.5×11</u>** if you wish for it to be printer paper size (\*\*\*Note: when printing be sure to click "scale to fit" so that the edges aren't cut off)

| Untitled presentation                                               | Pri | osbooklove@gm                |
|---------------------------------------------------------------------|-----|------------------------------|
| + - 😸 🖛 🔿 🔹 🔍 🦎 📺 🔤 - 🔪 - 🛅 Background. Layout - Thema., Transition | 8   | Themes                       |
|                                                                     |     | $\star$ In this presentation |
|                                                                     |     |                              |
| Standard 4:3<br>Widescreen 16:9                                     |     | Click to add title           |
| Widescreen 16:10<br>Custom                                          |     | Simple Light                 |
| 8.5 × 11 Inches \$                                                  |     |                              |
| UK Cancel                                                           |     | Click to add title           |
|                                                                     |     | Simple Dark                  |
|                                                                     |     |                              |
|                                                                     |     |                              |
| Click to add notes                                                  | (1  | B's Book Love                |

**Step 5:** Go get the text you want to use for your blackout poem. You will be copying and pasting this into your slide.

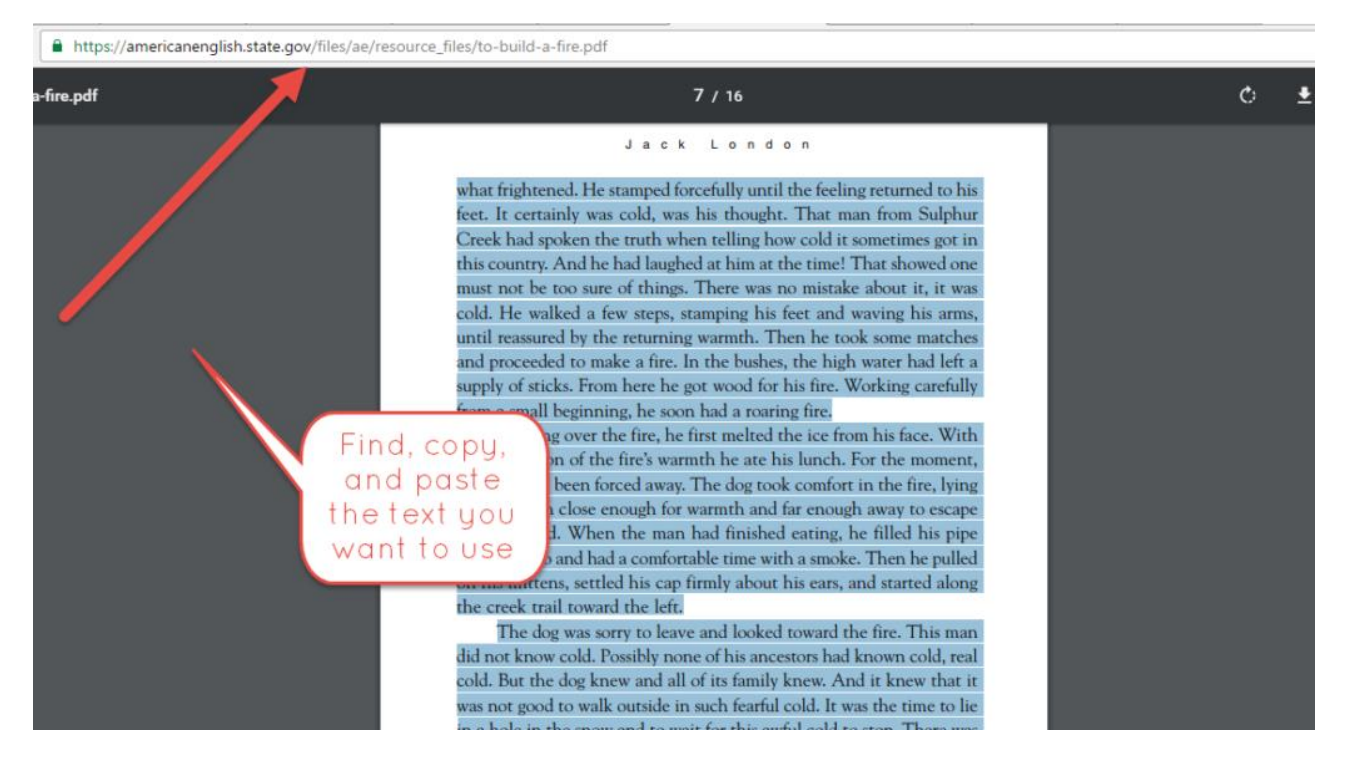

**Step 6:** Paste it into your slide. You will need to play around with the text box, font, and font size to get it to where it fills up the entire page (\*\*\*Note, make sure your font is single spaced before you get too precise with your text. See next picture for how to do this). If you find that you are in between font sizes on the scale, simply type in a number to make it the exact size you need. Notice that I needed size 20 font even though that wasn't an option in the drop down menu.

| Untitled presentation                                                                                                    | on 😥 🔳          |                    |                |                                                                                                    |                                                                                          |                                                                                                    |         |
|----------------------------------------------------------------------------------------------------|-----------------|--------------------|----------------|----------------------------------------------------------------------------------------------------|------------------------------------------------------------------------------------------|----------------------------------------------------------------------------------------------------|---------|
| File Edit View Insert                                                                                                    | Slide Format Ar | rrange Tools Table | Help All chang | ges saved in Drive                                                                                                    | $\frown$                                                                                 |                                                                                                    | ► P     |
| + - = r ~ T                                                                                                    |                 | 9                  | ∠ · ≡ · ≡ ·    | Arial                                                                                                    | 20 -                                                                                     | B <i>I</i> <u>U</u> A -                                                                                                    | co 🖬 🖹  |
| The second second secon |                 |                    |                | The stamped forcefully unt<br>was cold, was his thought<br>the truth when telling how<br>he had laughed at him at<br>sure of things. There was<br>a few steps, stamping his<br>by the returning warmth. I<br>proceeded to make a fire.<br>supply of sticks. From here<br>from a small beginning, hi<br>fire, he first melted the ice<br>fire's warmth he ate his lu<br>forced away. The dog tool<br>enough for warmth and fa<br>When the man had finishe<br>and had a comofratable tim<br>mittens, settled his cap fir<br>orcek trail toward the left.<br>toward the fire. This man<br>ancestors had known cold<br>family knew. And it knew i<br>fearful cold. It was the tim<br>this avful cold to stop. Th<br>the man. The one was the<br>to indicate its fears to the<br>weil-being of the man. It w<br>the fire. But the man whis<br>whip in his vice. So the c<br>and followed him along th<br>mouth and started a new<br>moist breath quickly pow<br>looked around him. There<br>under the snow on the left | 6<br>7<br>8<br>9<br>10<br>11<br>12<br>14<br>18<br>24<br>30<br>36<br>48<br>60<br>72<br>96 | ad to his feet. It certainly<br>suphur Creek had spoken<br>a got in this country. And<br>wed one must not be too<br>it, it was cold. He walked<br>is arms, until reassured<br>e matches and<br>a high water had left a<br>his fire. Working carefully<br>ng fire. Bending over the<br>th the protection of the<br>ent, the cold had been<br>e, lying at full length close<br>escape being burned.<br>his pipe with tobacco<br>then he pulled on his<br>a, and started along the<br>y to leave and looked<br>Possibly none of his<br>e dog knew and all of its<br>d to walk outside in such<br>to the snow and to walt for<br>ond between the dog and<br>r. The dog made no effort<br>procened with the<br>ze on his face. Again his<br>is face with white. He<br>es on many pools of water<br>in Creek, and for half an<br>B'S Boo | ok Love |

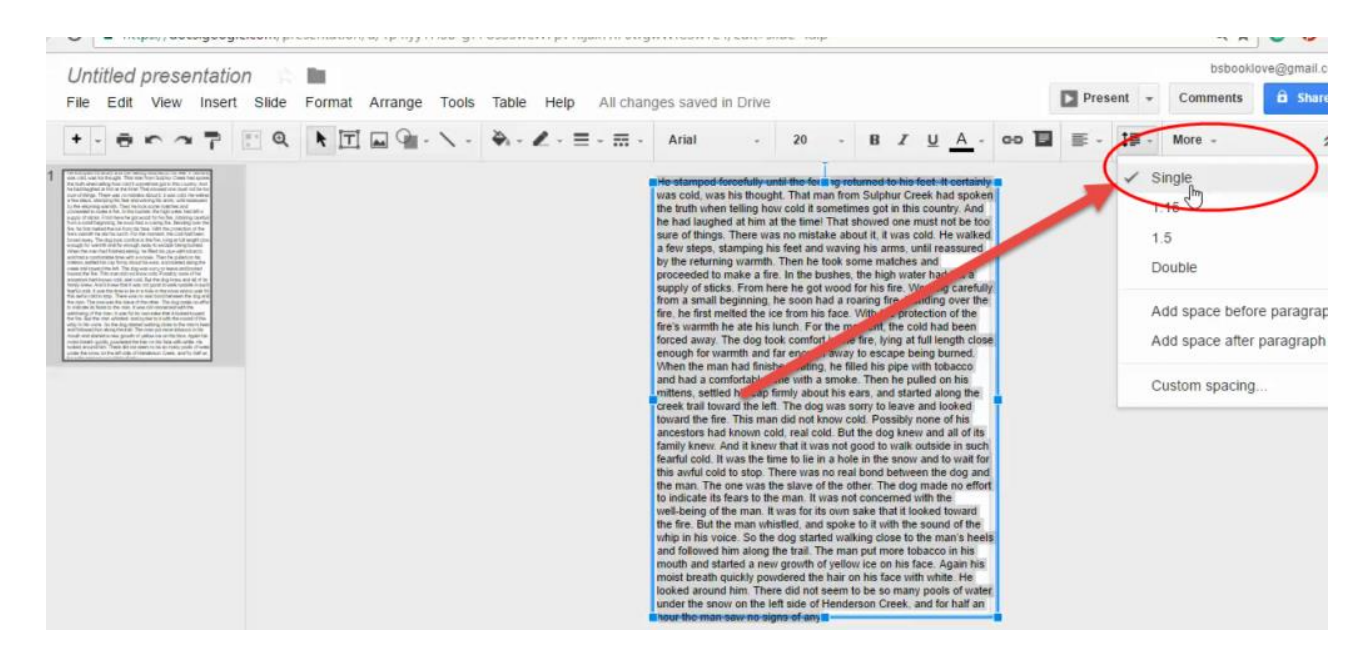

## **Step 7:** Duplicate your slide so that you have creative choices (background colors, font colors, etc)

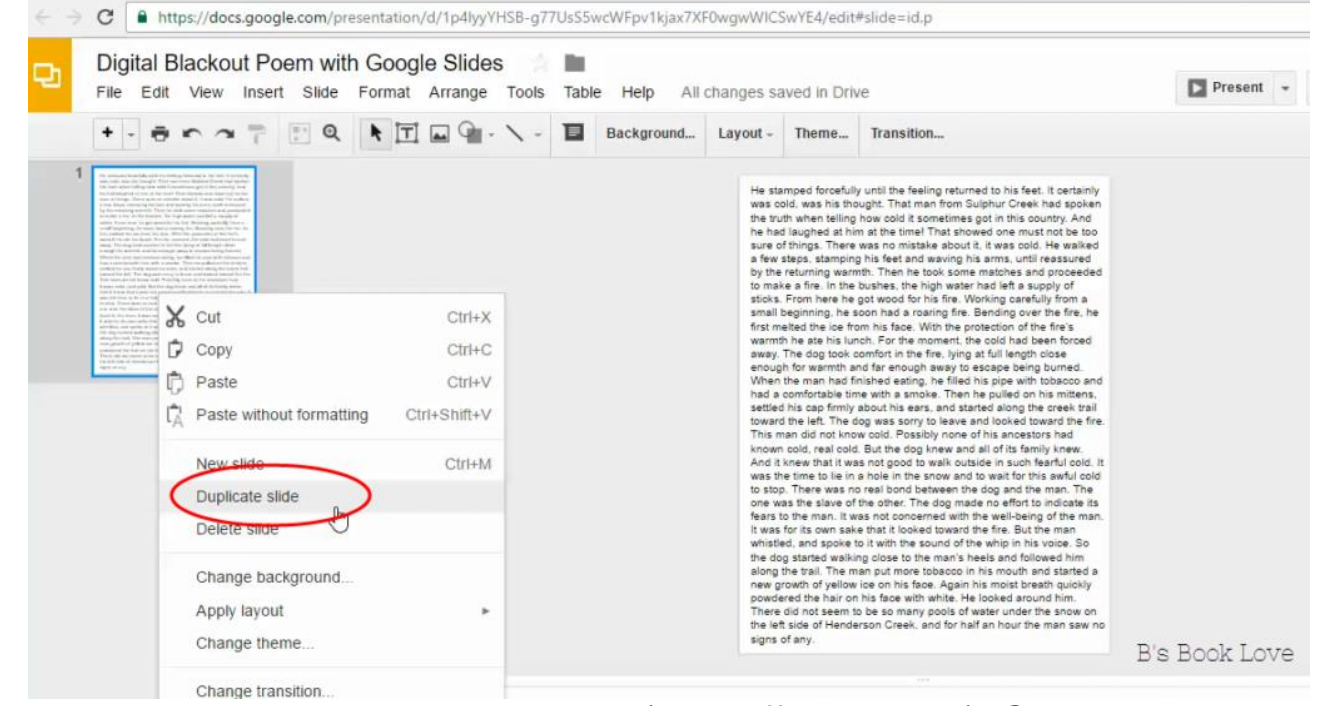

**Step 8:** To make the background black (or a different color). Go to Background >Color>Select Color. Be sure to change your font color to where it's readable! For example, the black background will need white font.

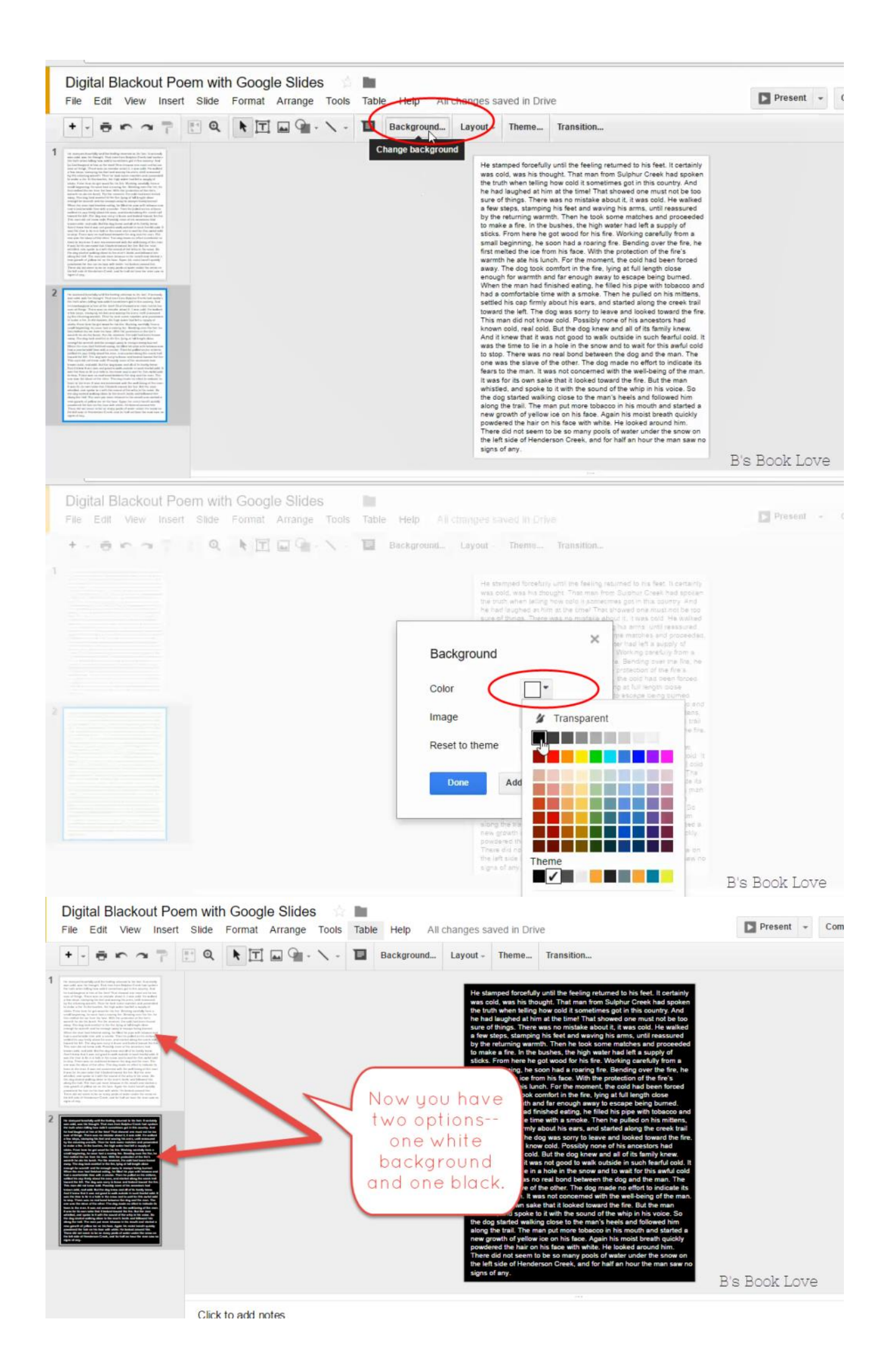

**Step 9:** Now to the fun part!! Depending on which slide you are working on, change either the text color or the highlighting color to black out the words. For example, if you are using the white background, you will select the words you want to disappear and go to highlight then click black.

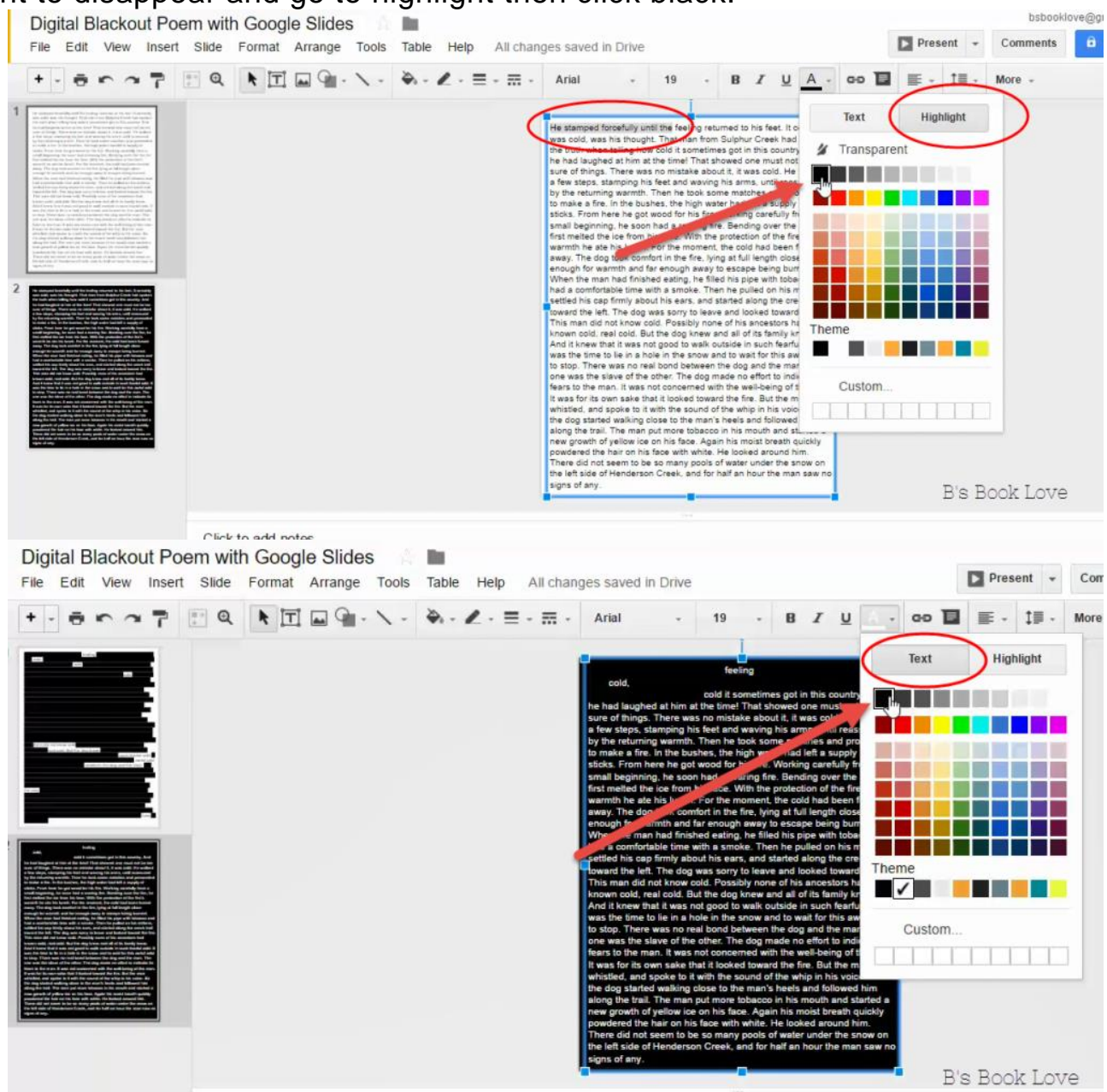

**Step 10:** To add a little more artistic quality to it, you might choose to add in an image.

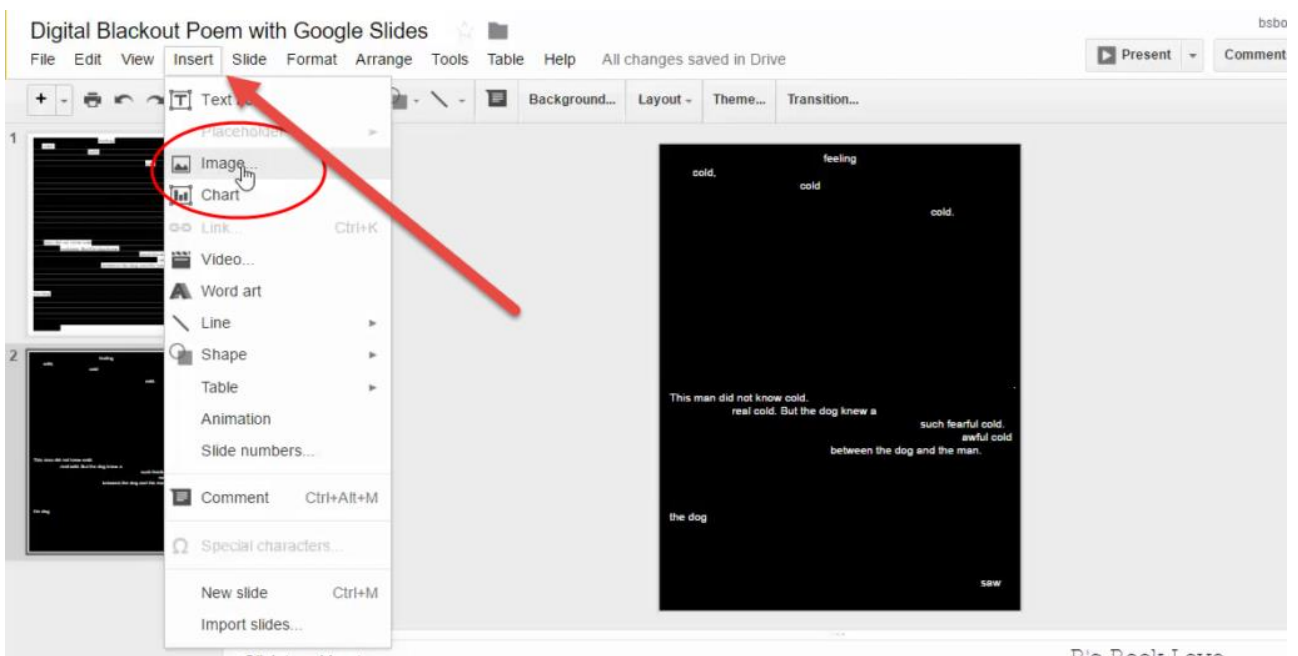

Click to add notes

B's Book Love

If you do want to add art, be sure to add the letters PNG after the term! This will give you a transparent background so that it doesn't mess up the look of your poem

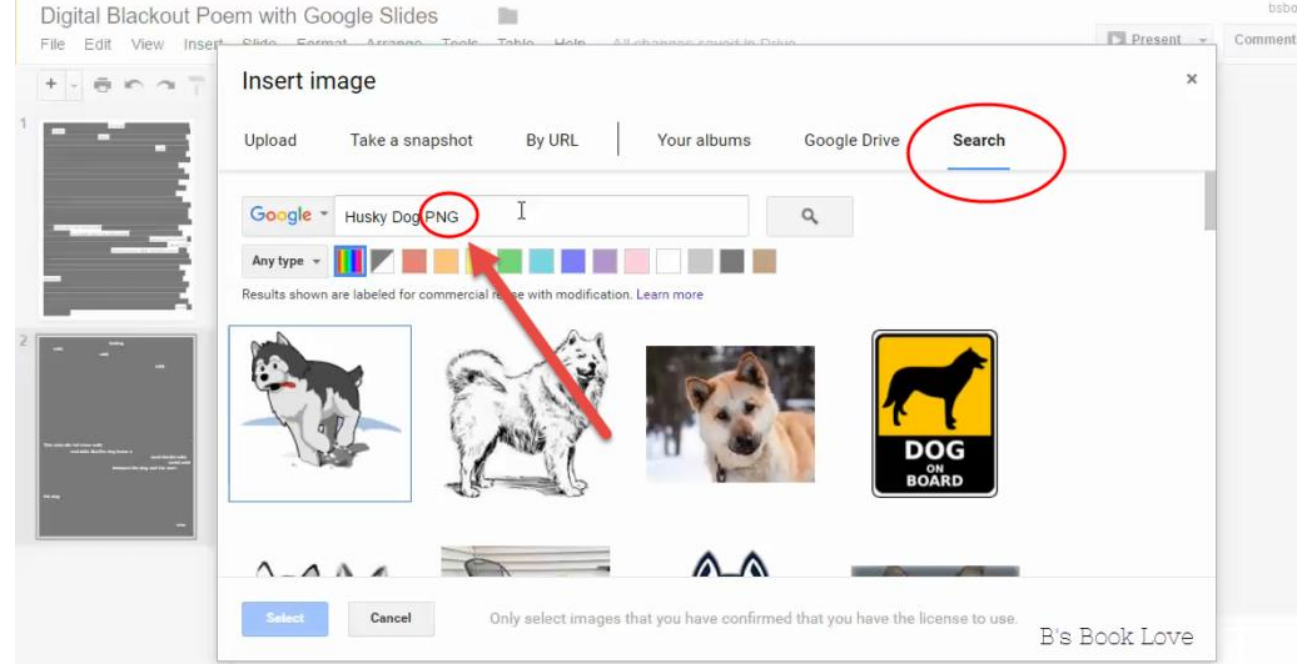

White background example:

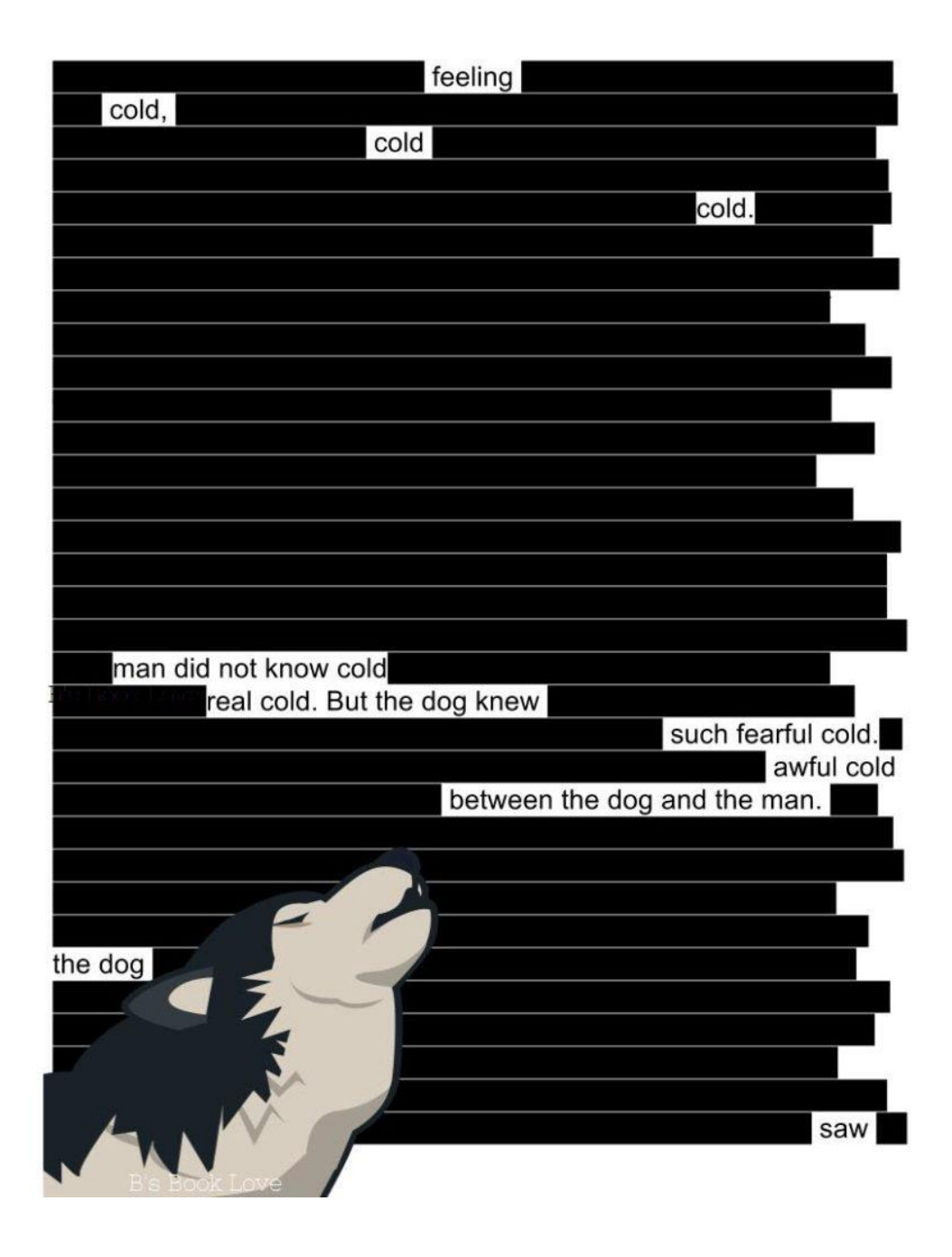